## SAO Manuál na reset PINu pokud jsme si zablokovali ORANGE a zapomněli jsme PIN

Pokud se nám náhodou stane, že si v nastavení – Funkce – Přihlašování zaměstnanců odblokujeme zatržítko a ve Správě zaměstnanců (najdeme ji v základním okně Aplikace KASA FIK úplně dole) změníme heslo, které zapomeneme, reset námi zapomenutého hesla provedeme takto:

V základní obrazovce aplikace KASA FIK klikneme vpravo nahoře na **Změnit** (pokud známe heslo, které jsme zadali, naklikáme jej a dáme OK).

Pokud jsme PIN zapomněli, klikneme vpravo nahoře na svislé tři tečky - dáme obnovit PIN - a zvolíme Zaslat emailem.

Na email, který máme nastaven pro přihlášení do vzdálené správy nám příjde nový PIN. Zadáme PIN, který nám přišel na email a zvolíme OK.

Najedeme na ikonku Správa zaměstnanců - zvolíme Edit – vyplníme Jméno uživatele (Admin) a naťukáme nový PIN kod, který si zapamatujeme a dáme Uložit (bílá fajfka vpravo nahoře).